## **Diversity/Inclusion Customizable Fields:**

Everyone at ATS understands and appreciates that there are many different beliefs and opinions. All people are important, and we want to make sure we do not exclude anyone.

That means, that you have the complete autonomy with ATS, much like many of the fields in ATS, to customize the system to fit your individual schools needs. We offer a blank template to create you own customizable fields.

## Configuration of the Diversity/Inclusion/Customizable Fields:

In order to utilize the Diversity/Inclusion/ Customizable Fields, the first step is to decide if they will be required information or not. To do that, go to ADMIN—> Set Required Fields.

| Adı              | nin Windows Help                                              | 💰 Re         | quired Fields                                            |                     |                       |                                  |
|------------------|---------------------------------------------------------------|--------------|----------------------------------------------------------|---------------------|-----------------------|----------------------------------|
| #<br>*           | Site Info<br>Add/Update Teams & Organization                  | FI Te        | ield<br>ableName: iniury                                 | Staff               | Athlete               | Required By ATS                  |
|                  | Users<br>Maintenance<br>Import Cross-Walk                     |              | ableName: Person<br>dditional Name 1<br>dditional Name 2 |                     |                       |                                  |
| 3 <b>7</b><br>20 | Dashboard Statistics<br>Data Miner                            | A<br>A<br>Pi | dditional Name 3<br>dditional Name 4<br>rimary Address   |                     |                       |                                  |
| @<br><u>ß</u>    | Injury Analytics Reporting<br>ROI Report                      |              | You can set any of the 4 A for the staff or athlete.     | dditional<br>For mo | Name lir<br>re inforr | nes as required<br>mation on the |
| 0                | Athlete Security Drug Testing                                 | +            | required fields, please see                              | the <u>Req</u> ı    | <u>uired Fiel</u>     | <u>ds</u> help doc.              |
|                  | Athlete Utilities<br>Injury Utilities<br>Scheduling Utilities | •<br>•       |                                                          |                     |                       |                                  |
| <u>-</u>         | Inventory Utilities<br>Update Athlete Years                   | •            |                                                          |                     |                       |                                  |
| <br>0<br>1       | Import/Export<br>Transaction Logs                             | +            |                                                          |                     |                       |                                  |
|                  | Search All Athlete Records                                    |              |                                                          |                     |                       |                                  |
| **<br>**         | Year-End Processing<br>Combine Athlete Records                | •            |                                                          |                     |                       |                                  |
| *<br>1           | Set Required Fields<br>Custom Reports                         |              |                                                          |                     |                       |                                  |

## Enabling the Diversity/Inclusion/Custom Fields:

When you want to enable the fields, making them visible to the athletes, containing the information you want them to see. You need to go to ADMIN—> Site Info—> OPT(3).

| 🔜 Site Info - Joe Tech                                          |                         |                                       |                                   |               |             |              |                    |      |
|-----------------------------------------------------------------|-------------------------|---------------------------------------|-----------------------------------|---------------|-------------|--------------|--------------------|------|
| Primary Modules Security Tab Order Opt(1)                       | Opt() Opt(3) wip        | e Card Billing                        | Claims/EDI                        | Pre-Login K   | ûosk Custom | Inventory    |                    |      |
| Web Portal Confirmation Msg Injury Auto-Note                    | Limitation Auto-Note    | Notes Auto-Note                       | Refer Auto-N                      | lote eFile Au | to-Note Reh | ab Auto-Note | Modality Auto-Note | St   |
| Web portal information has been changed                         |                         |                                       |                                   |               |             |              |                    |      |
| <hipaa> = HIPAA Statement</hipaa>                               |                         |                                       | 0                                 |               |             |              |                    | /    |
| Datalys NCAA and/or High School Submi<br>NCAA School ID: HS ID: | ission Information      | ar 2122 🚺                             | •••                               |               |             |              |                    |      |
| Login: DatalysEE4421 Passwo                                     | ord: t7acRUsW           | Std                                   | Login                             |               |             |              |                    |      |
| To get your school ID please contact the Data                   | lys by calling 1-855-83 | 2-4222 Test                           | Login                             |               |             |              |                    |      |
| Default Injury for Concussions                                  |                         |                                       |                                   |               | 6           | (            | Add'l Name La      | bels |
| Body Part: Head                                                 | y Illness: Concussio    | n T                                   | Side: N/A                         |               | - 0         |              | 1st Nicknam        | e    |
| Default Injury                                                  |                         |                                       |                                   |               |             |              | 2nd: Prefernar     | me   |
| Injury Illness: Maintenance                                     | ~                       | Once this information of the changed. | ation is "set" it<br>. The chosen | values        | Add for All | 100          | 3rd: Pronouns      | 3    |
| Body Part: N/A V Side                                           | : N/A ~                 | should not be ma                      | de inactive or                    | deleted. A    | dd for ream |              | 4th:               |      |
|                                                                 | <b>S</b> -1             |                                       | Class                             |               |             |              |                    |      |
| 🚱 Popup Area Maintenance                                        |                         |                                       | 1 mse                             |               |             |              |                    |      |
| Popup Area                                                      |                         |                                       |                                   |               | 6           |              |                    |      |
| AddList1                                                        |                         |                                       |                                   |               | B           |              | n ADI              | MI   |
|                                                                 |                         |                                       |                                   |               |             |              | ioto >             | . 1  |
| Description                                                     | Abbrev                  | Sort +                                | Active                            | art llead     |             |              | .1515              | · C  |
|                                                                 | - / 00101               | Juit -                                | / CIVE                            | Luar Oseu     |             | t            | he Add             | I L  |
| Ja /Lia /Lia                                                    | - Mai                   | 0                                     |                                   |               |             |              |                    |      |
| She /Her/Here                                                   | Fem                     | 0                                     |                                   |               |             |              | iropaov            | ٧Ŋ   |
|                                                                 | ( CIII                  | 0                                     | Y                                 |               |             |              |                    |      |

Entering a name in the Add'I Name Labels area, will activate that line for the student-athletes.

1st and 2nd are both open text entry fields, meaning you put a label and they have the freedom to type in what they would like.

3rd and 4th are both dropdown choice options. If you want to use these for data input, you will also need to set the appropriate dropdown fields.

In ADMIN—Maintenance—> Dropdown/Popup Lists—> Update Dropdown/Popup Lists, look for the Addl List 1 & 2 in the popup area. Enter the dropdown choices you would like your athlete/staff to choose from.

| 😫 Athlete - Davis, Crash |                       |          |                                 |                       |           | x  |
|--------------------------|-----------------------|----------|---------------------------------|-----------------------|-----------|----|
|                          | Archived              |          | Cleared to Play / / 🗸 CL        | CTP Status: Cleared   |           | v  |
| Name: Crash<br>(First)   | (MI) (Last)           | (Suffix) | Team/Sport/Event                | Status 🔺 Position/Dis | As Of C   | ст |
| Nickname                 | Pronouns              | ~        | las Task Mas Dasskall           | Antice                |           | _  |
| Prefemame                | He/Him/H              | is       | Joe Tech Coed Behavioral Health | Active                | 10/4/2021 |    |
| Phone:                   | Year: Senio She/Her/H | lers     |                                 |                       |           |    |

| General                                                   | Medical History | ry Screen/Tests Immunizatio |  | ons/Paperwork | Insurance | Contacts | Forms  | eFiles |   |          |  |  |
|-----------------------------------------------------------|-----------------|-----------------------------|--|---------------|-----------|----------|--------|--------|---|----------|--|--|
| Light Yellow colored Items are required to be filled out. |                 |                             |  |               |           |          |        |        |   |          |  |  |
| Name                                                      |                 | Crash                       |  |               |           | Davis    |        |        |   |          |  |  |
|                                                           |                 | (First)                     |  | (Mide         | dle)      |          | (Last) |        |   | (Suffix) |  |  |
| Nickname                                                  |                 | Nickname                    |  |               | Pronou    | ns       |        |        | ~ |          |  |  |
| Prefername                                                |                 | Prefername                  |  |               |           |          |        |        |   |          |  |  |
| Last Kiosk Log                                            | gin             | 11/10/2021                  |  |               |           |          |        |        |   |          |  |  |